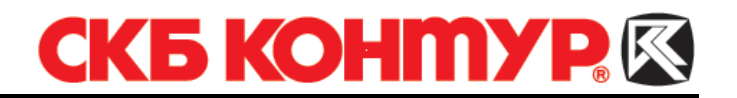

## ИНСТРУКЦИЯ

#### для пользователей

## ЗАПРОС И УСТАНОВКА СЕРТИФИКАТА С ПОМОЩЬЮ ПРОГРАММЫ PkiTools-OnlineClient

#### Оглавление

| 1. | Формирование | запроса на сеј | ртификат | <br> | <br>1 |
|----|--------------|----------------|----------|------|-------|
| _  |              |                |          |      | -     |

Программа Инструменты PKI (PkiTools-OnlineClient) предназначена для получения сертификатов в Удостоверяющем Центре СКБ Контур для работы в системе Контур-Экстерн и других сервисах, предоставляемых компанией СКБ Контур. Программа устанавливается вместе с системой Контур-Экстерн.

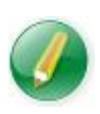

Если в процессе установки системы Контур-Экстерн программа Инструменты РКІ не была установлена, установите ее вручную. Дистрибутив находится на установочном диске в папке **Программное** обеспечение / Инструменты PKI / pki-tools-online-client.msi.

### 1. Формирование запроса на сертификат

Для формирования запроса на сертификат выполните следующие действия:

- 1. Вставьте в компьютер ключевой носитель, полученный в сервисном центре.
- Запустите программу Инструменты РКІ с помощью ярлыка размещенного на рабочем столе, или пункта меню Пуск / Все программы / СКБ Контур / Инструменты РКІ / Получение сертификатов в УЦ СКБ Контур.
- 3. В открывшемся окне мастера создания запроса (рис. 1) выберите пункт **Получить сертификат** и нажмите на кнопку Далее.

# СКБ КОНМУР

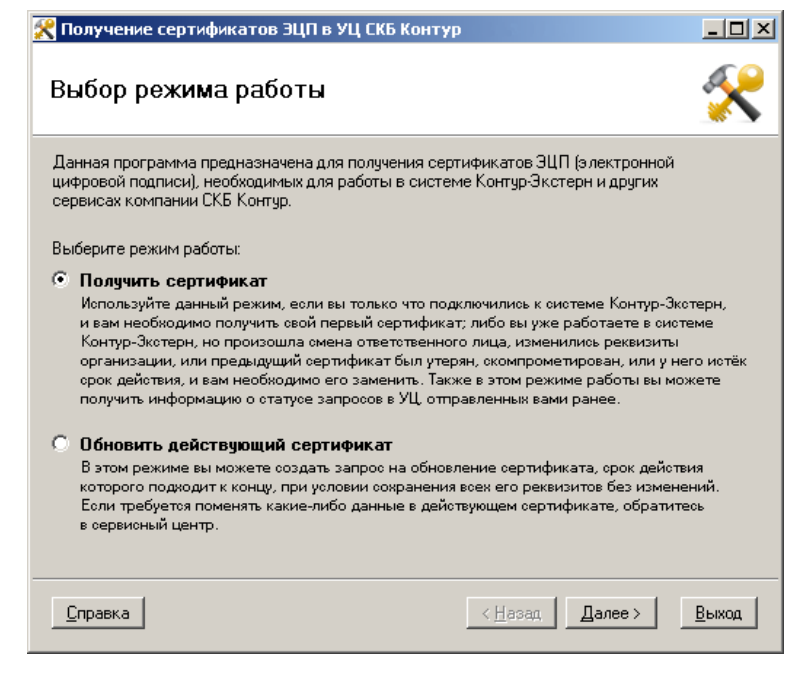

Рис. 1. Окно выбора режима работы

4. В открывшемся окне (рис. 2) выберите ключевой носитель, полученный в сервисном центре.

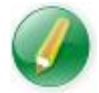

Если в окне не отображается нужный ключевой носитель, вставьте его в компьютер и нажмите на кнопку **Обновить список**.

| 😤 Получение сертификатов ЭЦП в УЦ СКБ Контур                                            |                                                                                                    |       |  |  |  |
|-----------------------------------------------------------------------------------------|----------------------------------------------------------------------------------------------------|-------|--|--|--|
| Выбор ключевого носителя                                                                |                                                                                                    | 8     |  |  |  |
| Подключите к компьютеру и выберите из списка ключ<br>в сервисном центре Контур-Экстерн: | Подключите к компьютеру и выберите из списка ключевой носитель, полученный вами<br>в сервисном центре Контур-Экстерн: |       |  |  |  |
| РуТокен (Aktiv Co. ruToken 0)                                                           | Обновить спи                                                                                                    | сок   |  |  |  |
| Справка                                                                                 | < Назад Далее >                                                                                                    | Выход |  |  |  |

Рис. 2. Окно выбора ключевого носителя

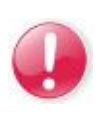

Для формирования запроса должен использоваться только ключевой носитель, выданный в сервисном центре. В случае выбора другого ключевого носителя появится предупреждение «Ключевой носитель

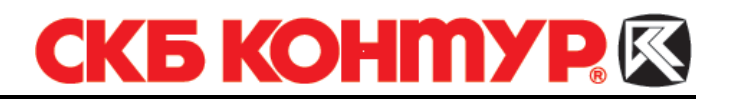

не инициализирован», и формирование запроса будет невозможно.

5. Нажмите на кнопку Далее. В результате этого действия начнется процесс соединения с Интернетом и получения данных с сервера. После загрузки данных в окне (рис. 4) будет отображено название организации (организаций), для которой запрашивается сертификат.

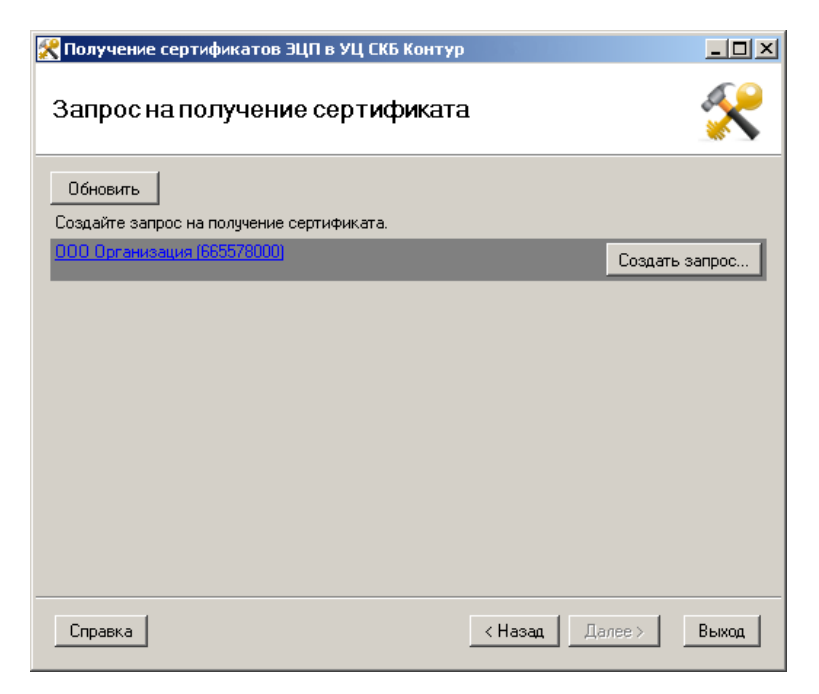

Рис. 4. Окно загрузки данных с сервера

Если в окне не отображается нужная организация, обратитесь в сервисный центр.

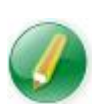

Если в качестве ключевого носителя используется Рутокен, на который сохраняются сертификаты одного пользователя для сдачи отчетности за несколько организаций, то после загрузки данных в списке будет указано несколько имен сертификатов и статусы соответствующих запросов.

6. Проверьте данные, указанные в запросе на сертификат, нажав на ссылку с именем сертификата.

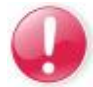

*Если данные указаны неверно, обратитесь в сервисный центр, иначе отчетность будет передаваться с неверными реквизитами организации.* 

7. Закройте окно с данными сертификата и нажмите на кнопку Создать запрос.

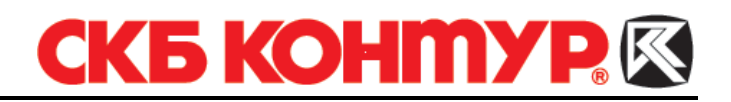

8. В открывшемся окне **КриптоПро CSP** (рис. 5) с помощью полосы прокрутки выберите ключевой носитель, выданный в сервисном центре, и нажмите на кнопку **OK**.

| КриптоПро CSP 🔀 |                |                                        |       |  |  |
|-----------------|----------------|----------------------------------------|-------|--|--|
| <u>_</u>        | Вставьте чисты | 0:<br>й к аючевой носитель             | 09:25 |  |  |
| E               | "26115158@200  | 9-05-19-000 Организация (665578000)''. |       |  |  |
| Свед            | Сведения       |                                        |       |  |  |
| y,              | стройства:     | Вставленный носитель:                  |       |  |  |
|                 | Ę              | ▲ rutoken_267e5258                     |       |  |  |
|                 | Реестр         | Состояние:                             | -     |  |  |
|                 | Abiy Co        | <b>•</b>                               |       |  |  |
|                 |                | ОК Отмена Сведени                      | я <<  |  |  |

Рис. 5. Окно выбора ключевого носителя

9. Для формирования закрытого ключа выполните движения курсором мыши в области окна генератора случайных чисел (рис. 6).

| КриптоПро СSP 🛛 🔀                                  |                                             |  |  |  |
|----------------------------------------------------|---------------------------------------------|--|--|--|
| (convou)                                           | 0:09:52                                     |  |  |  |
| <b>\$</b> 27                                       | Биологический датчик случайных чисел        |  |  |  |
| Нажима                                             | Нажимайте клавиши или перемещайте указатель |  |  |  |
| мыши над этим окном до тех пор, пока ключ не будет |                                             |  |  |  |
| создан                                             |                                             |  |  |  |
| Нет                                                |                                             |  |  |  |
|                                                    |                                             |  |  |  |
|                                                    | Отмена                                      |  |  |  |

Рис. 6. Окно генератора случайных чисел

- 10. В открывшемся окне установки пароля на ключевой контейнер (рис. 7) действия выполняются в зависимости от вида ключевого носителя:
- Если в качестве ключевого носителя используется **Рутокен**, предложение ввести пароль носит **обязательный** характер (без ввода пароля формирование запроса будет невозможно). Необходимо ввести pin-код (по умолчанию 12345678) для того, чтобы активировать данный ключевой носитель.

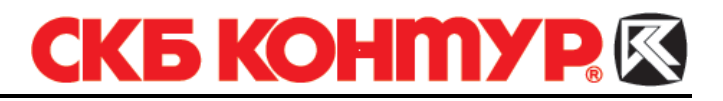

| КриптоП | po CSP                               |                                           |         | ×  |
|---------|--------------------------------------|-------------------------------------------|---------|----|
| B       | Установите<br>контейнер "2<br>Органи | е ріп-код на<br>6115413@2<br>1зация (6655 | 0:09:21 |    |
|         |                                      |                                           |         | EN |
|         | Ріп-код:                             | •••••                                     |         |    |
|         | ОК                                   | ]                                         | Отмена  |    |

Рис. 7. Окно ввода ріп-кода

• Если в качестве ключевого контейнера используется дискета, то предложение ввести пароль носит необязательный характер.

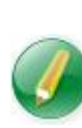

Установка пароля повышает уровень защиты ключевой информации от использования посторонними лицами. Указанный пароль будет запрашиваться при каждом обращении системы к закрытому ключу. Но следует помнить: при утере пароля дальнейшее использование ключа становится невозможным. При работе с дискетой рекомендуется не вводить пароль, а оставлять поля пустыми.

11. Нажмите на кнопку **ОК**. В результате этого действия создается запрос на сертификат, открывается файл запроса и окно печати.

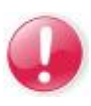

При нажатии на кнопку **Отмена** процесс формирования запроса прерывается, после чего следует нажать на кнопку **Назад** и повторить все действия, начиная с пункта 7.

12. Если к рабочему месту, на котором формируется запрос на сертификат, подключен принтер, то необходимо распечатать бланк запроса и подписать его.

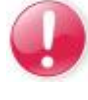

Бланк запроса на сертификат распечатывается в одном экземпляре и передается сотруднику сервисного центра лично или отправляется по почте.

Если с рабочего места, на котором формируется запрос на сертификат, нельзя распечатать бланк запроса, его необходимо сохранить, нажав на кнопку **Сохранить бланк запроса** (рис. 8), и распечатать с другого рабочего места, к которому подключен принтер.

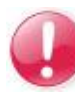

Сохранить бланк запроса на сертификат можно только в текущем сеансе работы. При следующем запуске программы сохранить бланк запроса будет невозможно.

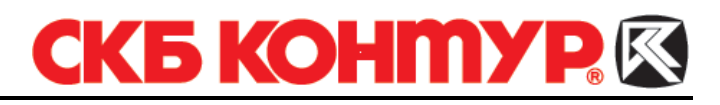

| 🔀 Получение сертификатов ЭЦП в УЦ СКБ Контур |                                                                              |
|----------------------------------------------|------------------------------------------------------------------------------|
| Запрос на получение сертификата              | *                                                                            |
| Обновить                                     |                                                                              |
| Создайте запрос на получение сертификата.    |                                                                              |
| <u>000 Организация (665578000)</u>           | Запрос отправлен,<br>ожидается выдача сертификата<br>Сохранить бланк запроса |
| Справка                                      | Назад Далее > Выход                                                          |

Рис. 8. Окно запроса на получение сертификата

Формирование запроса на сертификат завершено. Запрос отправлен в удостоверяющий центр.

Дождитесь обработки запроса, при этом рекомендуется не закрывать окно программы. Обычно запрос обрабатывается в течение 10-20 минут.

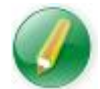

В соответствии с действующим регламентом Удостоверяющего центра сертификаты выдаются в течение 3-х рабочих дней.

Чтобы проверить готовность сертификата нажмите на кнопку **Обновить**. При этом произойдет соединение с сервером, в результате которого будет получена информация о состоянии запроса:

- Если справа от сертификата отображается надпись «Сертификат готов», выполните его установку.
- Если справа от файла сертификата отображается надпись «Отказано в выдаче», обратитесь в сервисный центр.

#### 2. Установка сертификата на ключевой контейнер

Для установки сертификата выполните следующие действия:

*Если окно программы* **Инструменты РКІ** (*PkiTools-OnlineClient*) было закрыто, выполните пункты 1-4 раздела «Формирование запроса на сертификат».

1. В открывшемся окне (рис. 9) нажмите на кнопку Установить.

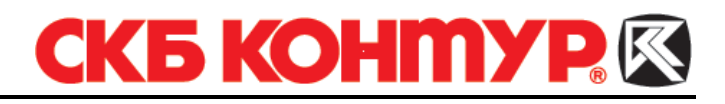

| 🔀 Получение сертификатов ЭЦП в УЦ СКБ Контур | _ 🗆 🗵                          |
|----------------------------------------------|--------------------------------|
| Запрос на получение сертификата              | ×                              |
| Обновить                                     |                                |
| <u>000 Организация (665578000)</u>           | Сертификат готов<br>Установить |
|                                              |                                |
|                                              |                                |
|                                              |                                |
|                                              |                                |
| Справка                                      | Далее > Выход                  |

Рис. 9. Окно запроса на получение сертификата

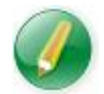

При нажатии на ссылку **Сертификат** открывается окно со сведениями о сертификате.

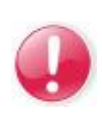

Если в качестве ключевого носителя используется Рутокен, то во время установки сертификата появится окно установки пароля на ключевой контейнер (рис. 10). Введите pin-код (по умолчанию 12345678) и нажмите на кнопку **ОК**.

| КриптоПро СSP 🛛 🔀 |                                                                                               |                          |  |  |  |
|-------------------|-----------------------------------------------------------------------------------------------|--------------------------|--|--|--|
| £                 | Установите pin-код на создавае<br>контейнер "26115413@2009-05-19<br>Организация (665578000)". | 0:09:21<br>:мый<br>Э-ООО |  |  |  |
|                   |                                                                                               | EN                       |  |  |  |
|                   | Ріп-код: •••••••                                                                              |                          |  |  |  |
|                   | ОК Отме                                                                                       | на                       |  |  |  |

Рис. 10. Окно ввода пароля

2. Дождитесь завершения установки. В результате успешной установки справа от сертификата будет отображена надпись «Сертификат установлен». Нажмите на кнопку **Выход** (рис. 11).

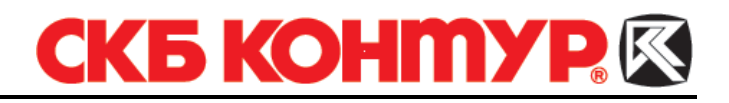

| 🔀 Получение сертификатов ЭЦП в УЦ СКБ Контур          |                              |
|-------------------------------------------------------|------------------------------|
| Запрос на получение сертификата                       | ×                            |
| Обновить<br>Создайте запрос на получение сертификата. |                              |
| 000 Организация (665578000)                           | <u>Сертификат</u> установлен |
|                                                       |                              |
|                                                       |                              |
|                                                       |                              |
|                                                       |                              |
|                                                       |                              |
|                                                       |                              |
|                                                       |                              |
|                                                       |                              |
| Справка                                               | Далее > Выход                |

Рис. 11. Окно запроса на получение сертификата

Установка сертификата завершена.

После того как вы сделаете запрос на сертификат и установите сертификат в ключевой контейнер, необходимо передать подписанный бланк запроса на сертификат сотруднику сервисного центра.

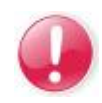

Удостоверяющий центр компании СКБ Контур имеет право отозвать выданные сертификаты в том случае, если абонент не предоставит в сервисный центр следующие документы:

- бланк запроса на сертификат;
- доверенность (если получение инициализированного носителя выполняет доверенный представитель).